## Hur man tar en skärmdump

## För PC:

1. Hitta knappen PrtScn på ditt tangentbord. Knappen står för "Print Screen" och är ett kommando som låter datorn ta en bild på det som syns på din datorskärm. PrtScn knappen finns som regel över piltangenterna:

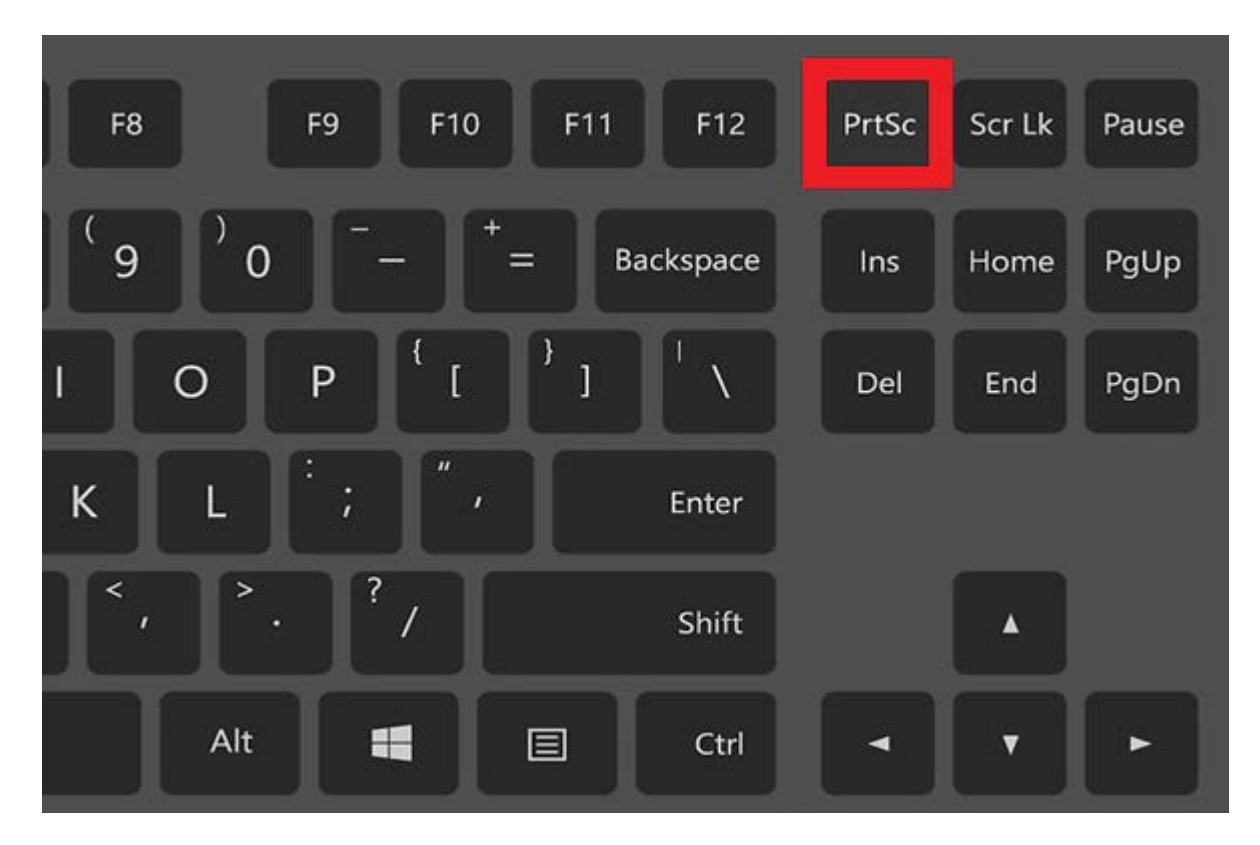

- 2. Tryck sedan på knappen PrtScn, och öppna programmet Paint.
- 3. När du är inne i Paint kan du trycka ner tangenten Controll "CTRL" och tangenten "v" tillsammans för att klistra in bilden (alternativt kan du trycka på klistra in knappen i Paint):

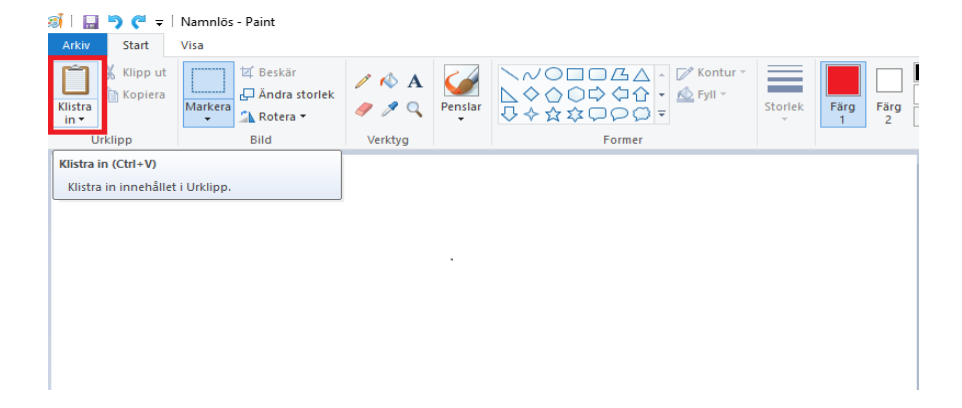

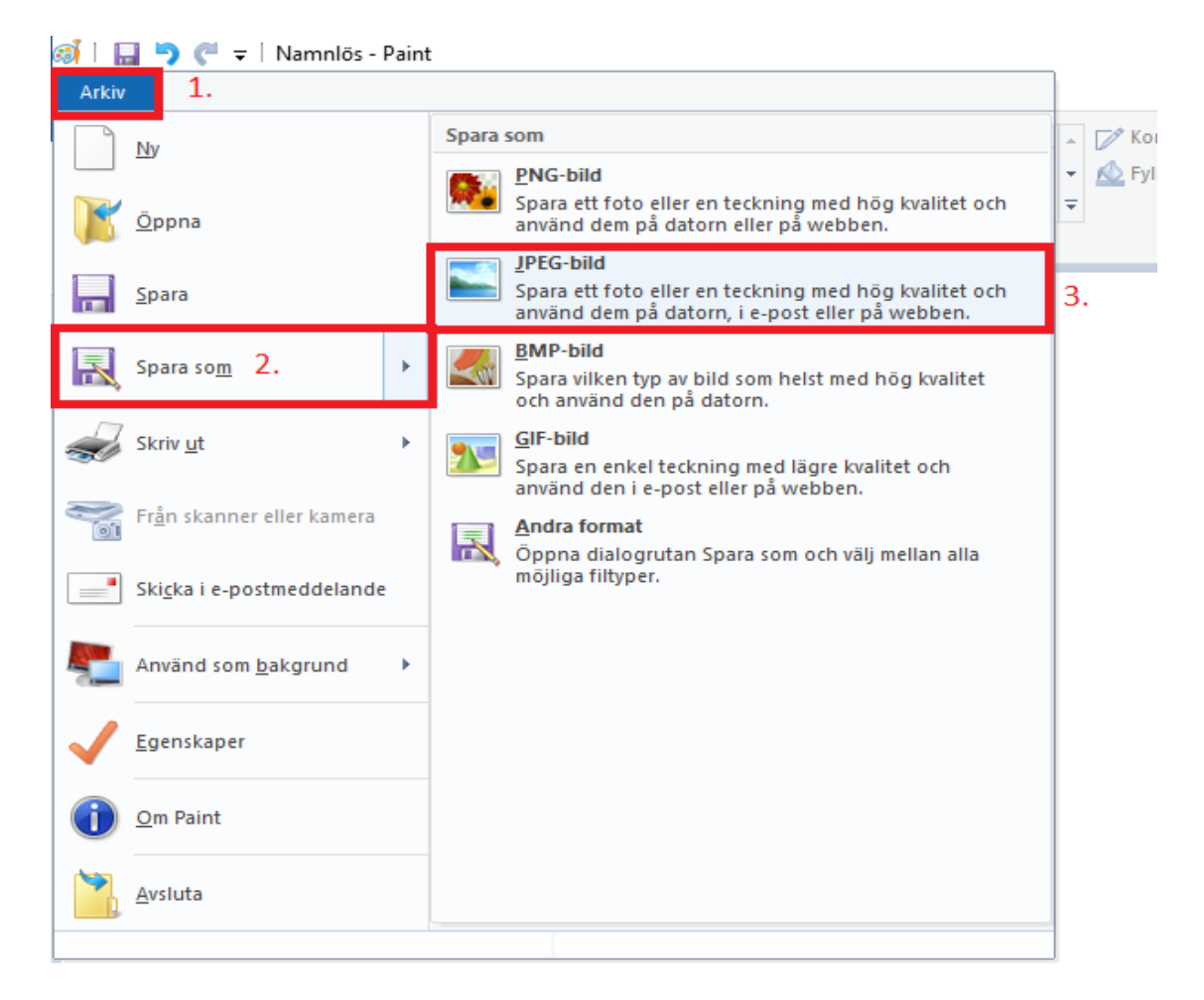

4. När din skärmdump nu är infogad i Paint kan du välja att spara ner bilden:

## För Mac:

- 1. Tryck på Skift-Kommando (#)-3.
- 2. Skärmavbilden sparas som en PNG-fil på skrivbordet.